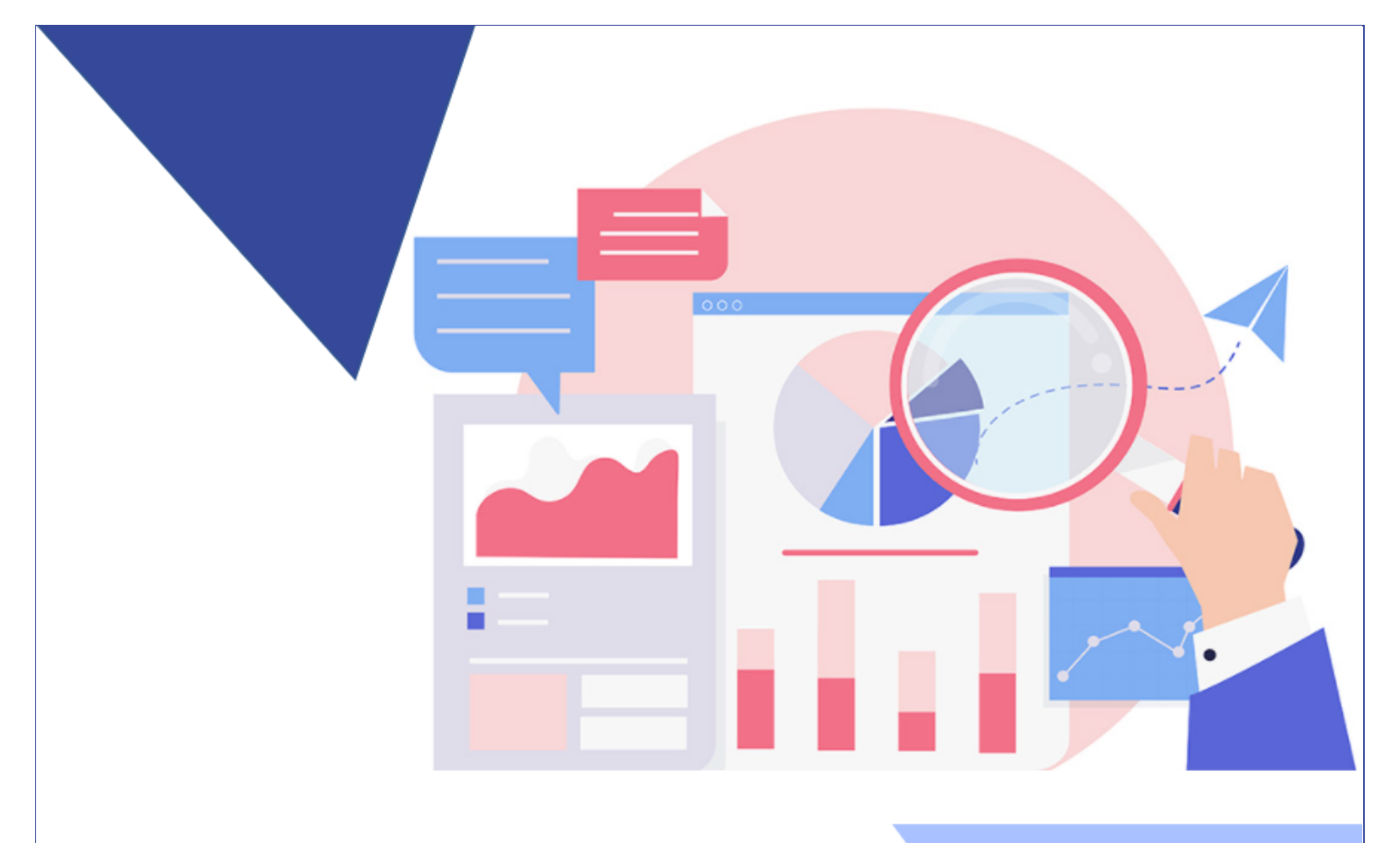

Sistema de Información sobre Planes y Presupuestos (SIPP)

Guía para la remisión de la Liquidación Presupuestaria en el SIPP MÓDULO DE PRESUPUESTO

Febrero, 2022

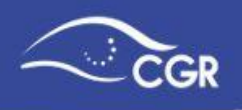

#### TABLA DE CONTENIDO

| I. INTRODUCCIÓN 3                                                                                                    |
|----------------------------------------------------------------------------------------------------|
| II. PROCEDIMIENTO                                                                                                    |
| a. Las diferencias son originadas por inconsistencias en el registro de informes de<br>ejecución:                              |
| <ul> <li>b. Las diferencias son originadas por compromisos presupuestarios (caso exclusivo<br/>de municipalidades):</li> </ul> |
| c. Las diferencias son originadas por errores de digitación en la liquidaciór<br>presupuestaria:                               |
| III. Elaboración de reporte diferencias informes de ejecución - liquidación presupuestaria.                                    |

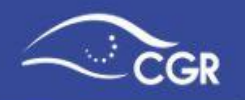

#### I. INTRODUCCIÓN

La presente guía está dirigida a todos aquellos funcionarios de instituciones que deben remitir el documento denominado "Liquidación presupuestaria" a la Contraloría General de la República (CGR), especialmente a los usuarios que tienen el rol de digitador o validador.

Por medio de este documento, se busca brindar una orientación detallada para registrar correctamente la información, así como exponer una serie de funcionalidades que tiene el sistema.

#### II. PROCEDIMIENTO

Para la remisión de la liquidación presupuestaria, se deberá digitar los ingresos de acuerdo al clasificador de ingresos y los gastos según el clasificador por objeto del gasto y el clasificador económico del gasto. Estos datos deben ser incorporados en el documento denominado "Liquidación Presupuestaria" en el Sistema de Información sobre Planes y Presupuestos (SIPP).

Con el propósito de mejorar la calidad y transparencia de la información que se registra en el SIPP, lo cual favorece los principios de unidad y claridad presupuestaria, se implementaron una serie de mejoras al sistema con las cuales se busca que exista consistencia entre los montos incorporados en la liquidación con los datos registrados en los informes de ejecución presupuestaria.

Al momento de la remisión de la liquidación al validador, el SIPP ejecutará un proceso en el cual se verificará la consistencia antes mencionada entre los datos de la ejecución y la liquidación presupuestaria. En caso de diferencias, el sistema creará de manera automática el documento "Informe (ajuste a la ejecución presupuestaria)", para el cual se deben considerar los siguientes escenarios:

- a. Las diferencias son originadas por inconsistencias en el registro de informes de ejecución
- b. Las diferencias son originadas por compromisos presupuestarios (caso exclusivo de municipalidades)
- c. Las diferencias son originadas por errores de digitación en la liquidación presupuestaria.

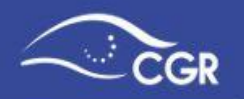

### a. Las diferencias son originadas por inconsistencias en el registro de informes de ejecución:

Una vez que se ha digitado e incorporado la documentación requerida en el documento de "Liquidación presupuestaria" en el SIPP, al momento de que el digitador remite el documento a validación, el sistema ejecutará el proceso de verificación al máximo nivel de desglose y en caso de encontrar diferencias entre la sumatoria de los montos reportados en los informes de ejecución y el monto indicado en la liquidación, creará automáticamente un documento denominado: "Informe (ajuste a la ejecución presupuestaria)" que contiene las diferencias encontradas y que deban ser justificadas ante la Contraloría General de la República debido al monto de las mismas. En este caso, se mostrará el siguiente mensaje:

**Se ha producido 1 error:** Se identificaron diferencias entre el monto reportado en la ejecución y lo digitado en la liquidación, razón por la cual se ha creado un documento de ajuste a la ejecución presupuestaria, mismo que debe enviarse previo a la liquidación

| Información sobre | e Planes                                                                                                    |
|-------------------|----------------------------------------------------------------------------------------------------|
| INSTITUCIÓN       | Se na producido i error     ×      Se identificaron diferencias entre el monto reportado en la ejecución y lo digitado en                            |
| Año 2021          | la liquidación, razón por la cual se ha creado un documento de ajuste a la ejecución presupuestaria, mismo que debe enviarse previo a la liquidación |
| Año               | Año liquidación 🗸                                                                                                    |
| Tipo Documento    | Liquidacion presupuestaria                                                                                                    |
| Total ingresos    | 194,685,152,366.82                                                                                                    |
| Total Egresos     | 119,871,736,069.40                                                                                                    |
| Enviar            |                                                                                                    |

Si se presenta el mensaje anterior, el digitador deberá justificar cada una de las diferencias detectadas por el sistema. Para ello, desde las pestañas de ingreso, transferencias de ingreso, egresos o transferencias de egresos; deberá seleccionar el documento "Informe (ajuste a la ejecución presupuestaria)" e incorporar la justificación para cada cuenta donde el sistema detecte diferencias indicando los aspectos que considere relevantes y hacer referencia al informe de ejecución mensual que generó la inconsistencia.

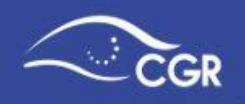

**Paso 1.** En el menú de inicio - "Ingresos", seleccione el documento "Informe (ajuste a la ejecución presupuestaria)"

| CGR- Sistema de Información sobre Planes y Presupuestos - SIPP.                                                                          |                |                                                                                                    |   |  |  |  |  |
|----------------------------------------------------------------------------------------------------|----------------|----------------------------------------------------------------------------------------------------|---|--|--|--|--|
| ☆ Presupuesto ∨                                                                                                    | INSTITUCIÓN    |                                                                                                    |   |  |  |  |  |
| <ul> <li>Ingresos</li> <li>Transferencias de ingresos</li> <li>Egresos</li> <li>Transferencias de egresos</li> </ul>                     | Tipo de do     | ocumento.                                                                                                    |   |  |  |  |  |
| <ul> <li>Base de registro</li> <li>Adjuntos</li> <li>Base de registro</li> <li>Base de registro</li> <li>Información comple ∨</li> </ul> | Tipo Documento | Escoja un tipo de documento<br>Escoja un tipo de documento<br>Documento atención normativa específica<br>Evaluación anual y ejecución semestral (adjuntos)<br>Evaluación y ejecución semestral (adjuntos)<br>Informe (Ejecución último período del año ant.)<br>Informe (ajuste a la ejecución presupuestaria)<br>Informes de ejecución | ~ |  |  |  |  |

**Paso 2.** Verifique que se encuentra en el documento correcto y seleccione el filtro "Monto inicial no es nulo" para que el sistema muestre únicamente las cuentas que poseen diferencias.

| ■ CGR- Sistema de Información sobre Planes y Presupuestos - SIPP. |                     |                                                   |                   |                 |     |  |  |  |
|-------------------------------------------------------------------|---------------------|---------------------------------------------------|-------------------|-----------------|-----|--|--|--|
| 合 Presupuesto ~                                                   | INSTITUCIÓN         | l                                                 |                   |                 |     |  |  |  |
| Ingresos                                                          |                     |                                                   |                   |                 |     |  |  |  |
| -Э<br>Transferencias de ingresos                                  | Tipo de d           | Tipo de documento. Informe (ajuste a la ejecución |                   |                 |     |  |  |  |
| Egresos                                                           | presupue            | presupuestaria) - 1 <b>2021</b>                   |                   |                 |     |  |  |  |
| Transferencias de egresos                                         |                     |                                                   |                   |                 |     |  |  |  |
| Base de registro                                                  |                     | Usuario está digitando                            | el documento pres | supuestario.    |     |  |  |  |
| 𝔍 <sub>Adjuntos</sub>                                             |                     |                                                   |                   |                 |     |  |  |  |
| Base de registro                                                  | Tipo Documento      | Informe (ajuste a la ejecución presupu            | iestaria) 🗸 🗸     |                 |     |  |  |  |
| 🖻 Información comple 🗸                                            |                     |                                                   |                   |                 |     |  |  |  |
| හ<br>Programas                                                    | Total Ingresos      | 15,900.00                                         |                   |                 |     |  |  |  |
| 🛱 Enviar documento 🗸 🗸                                            | Q.~                 | Ir                                                | Acciones 🗸        |                 |     |  |  |  |
| Borrar documento presup                                           |                     |                                                   |                   |                 |     |  |  |  |
| A Responsables                                                    | ▼ ✓ M               | onto inicial no es nulo                           | ×                 |                 |     |  |  |  |
| Borrar documento                                                  | Cuenta              | Descripcion                                       | Valor             |                 | Cor |  |  |  |
| Presupuesto por Arch Y                                            | 1.0.0.00.00.00.0000 | INGRESOS CORRIENTES                               |                   | 15,900.0 Salvar |     |  |  |  |

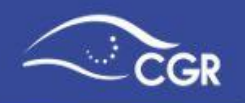

**Paso 3.** Proceda a incorporar las justificaciones para cada inconsistencia detectada que por su monto lo requieran.

|     | CGR- Sistema de       | e Información sobre Planes y                                                                      | Presupuestos - SIPP. | 久 8888888888 Desconectar                                                                                                    |
|-----|-----------------------|---------------------------------------------------------------------------------------------------|----------------------|----------------------------------------------------------------------------------------------------|
| ŵ   | INSTITUCIÓN           |                                                                                                   |                      |                                                                                                    |
| 11  | Cuenta                | Descripcion                                                                                       | Valor                | Cometario                                                                                                    |
| ୟ   | 1.1.0.0.00.00.0.000   | INOUEDOD HUDO ININOD                                                                              | 10,000               |                                                                                                    |
|     | 1.1.1.0.00.00.0.0.000 | IMPUESTOS A LOS INGRESOS Y<br>UTILIDADES                                                          | 15,900.00            |                                                                                                    |
| pos | 1.1.1.1.00.00.0.0000  | IMPUESTO SOBRE LOS INGRESOS Y<br>UTILIDADES DEPERSONAS FISICAS                                    | 15,900.00            |                                                                                                    |
|     | 1.1.1.1.01.00.0.000   | Impuesto sobre salarios, jubilaciones,<br>pensiones y otros pagos laborales del<br>Sector Público | 900.00               | Ajuste de la liquidación 8888888888<br>08/02/22**                                                                                |
|     | 1.1.1.1.02.00.0.0.000 | Impuesto sobre salarios, jubilaciones,<br>pensiones y otros pagos laborales del<br>Sector Privado | 15,000.00            | Inconsistencia detectada en el informe de<br>ejecución 5. Se debe a error de digitación<br>del monto en el informe de ejecución. |
|     | 1.2.0.0.00.00.0.0000  | CONTRIBUCIONES SOCIALES                                                                           | 0.00                 |                                                                                                    |
|     | 1.2.1.0.00.00.0.0000  | CONTRIBUCIONES A LA SEGURIDAD<br>SOCIAL                                                           | 0. Si                | alvar                                                                                                    |

**Paso 4.** Posteriormente, en caso que se identifiquen diferencias en transferencias, diríjase a la sección de "Transferencias de ingresos", seleccione el tipo de documento "Informe (ajuste a la ejecución presupuestaria)", e incorpore las justificaciones a las diferencias detectadas en caso que corresponda en el botón de "Editar".

| ≣        | CGR- Sistema d                                               | e Información sobre Planes y Presu                      | puestos - SIPP.     | <b>久</b> 88888888888 | Desconectar |  |  |  |  |
|----------|--------------------------------------------------------------|---------------------------------------------------------|---------------------|----------------------|-------------|--|--|--|--|
| ሴ        | INSTITUCIÓN                                                  |                                                         |                     |                      |             |  |  |  |  |
| N        |                                                              |                                                         |                     | • /                  |             |  |  |  |  |
| ጲ        | Tipo de documento. Informe (ajuste a la ejecución            |                                                         |                     |                      |             |  |  |  |  |
|          | presupuestaria) - 1 <b>2021</b>                              |                                                         |                     |                      |             |  |  |  |  |
| <b>8</b> |                                                              | Usuario está digitando el docume                        | nto presupuestario. |                      |             |  |  |  |  |
|          | Tine Demonstra                                               |                                                         |                     |                      |             |  |  |  |  |
|          | lipo Documento informe (ajuste a la ejecucion presupuestana) |                                                         |                     |                      |             |  |  |  |  |
|          | Transferencias de Ingresos                                   |                                                         |                     |                      |             |  |  |  |  |
|          | Qv                                                           | Ir Acciones ~                                           |                     |                      | Crear       |  |  |  |  |
|          | ▼ ▼ Ξ                                                        | Cuenta                                                  | ×                   |                      |             |  |  |  |  |
|          | Cuenta : 1.4.1.1.00.0                                        | 0.0.0.000 - Transferencias corrientes del Gobierno Cent | ral                 |                      |             |  |  |  |  |
|          | Editar                                                       | Institución Fuente                                      | Monto               | Comenta              | rio         |  |  |  |  |
|          | Ľ                                                            | ASAMBLEA LEGISLATIVA                                    | 10,000,000.00       | -                    |             |  |  |  |  |
|          |                                                              |                                                         | 10,000,000.00       |                      |             |  |  |  |  |

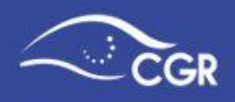

| TRANSFERENC                   | CIA                                                                                                    | ×              |
|-------------------------------|----------------------------------------------------------------------------------------------------|----------------|
| INSTITUC                      | CIÓN                                                                                                    |                |
| Cuenta                        | Transferencias corrientes del Gobierno Central - 1.4.1.1.00                                                                                                    |                |
| Inst Fuente                   | ASAMBLEA LEGISLATIVA                                                                                                    |                |
| Monto                         | 10,000,000.00                                                                                                    |                |
| Comentario o<br>justificación | Inconsistencia detectada en el informe de ejecución 7. Por<br>error involuntario se omitió digitar la transferencia de<br>ingresos en el informe de ejecución 7. |                |
|                               | 66 de 1500                                                                                                    |                |
| Cancelar Supri                | mir Aplicar Cambios                                                                                                    | 20.000.000.000 |

**Paso 5.** Diríjase a la sección de "Egresos", seleccione el tipo de documento "Informe (ajuste a la ejecución presupuestaria)", seleccione el programa y de clic en el filtro "Monto inicial no es nulo" para que el sistema muestre únicamente las cuentas que poseen diferencias; luego, proceda a incorporar las justificaciones a las diferencias detectadas en caso que corresponda.

| ≡      | CGR- Sistema de Informació                                                       | on sobre                   | Planes y Presu                                                                                  | ipuestos - SIPP.                       |              |                                                             | A 888888888                       | 8 Desconectar             |
|--------|----------------------------------------------------------------------------------|----------------------------|-------------------------------------------------------------------------------------------------|----------------------------------------|--------------|-------------------------------------------------------------|-----------------------------------|---------------------------|
| ଜ      | INSTITUCIÓN                                                                      |                            |                                                                                                 |                                        |              |                                                             |                                   |                           |
| े<br>२ | Programa                                                                         | Total Eg<br><b>5,000,0</b> | resos<br>00.00                                                                                  | Total Económico<br><b>5,000,000.00</b> | Tot<br>0.0   | al Programa<br>0                                            | Total Progra<br>económico<br>0.00 | ama                       |
|        | Reducir Todo Ampliar Todo<br>Restablecer Árbol                                   | Qv                         |                                                                                                 | Ir                                     | Acciones ∨   |                                                             |                                   |                           |
| 100    | ▼ (Q) Programas                                                                  | ▼ .                        | Monto inicia                                                                                    | al no es nulo                          |              | ×                                                           |                                   |                           |
|        | <ul> <li>Servicios de Capacitación y Fo</li> <li>Apoyo Administrativo</li> </ul> | Cuenta                     | Descripción                                                                                     | Valor                                  |              | Comentario                                                  |                                   | Clasificador<br>económico |
|        | Ins Servicios                                                                    | 0.00.00                    | REMUNERACIONES                                                                                  |                                        | 0.00         |                                                             |                                   |                           |
|        |                                                                                  | 0.05.00                    | CONTRIBUCIONES<br>PATRONALES A<br>FONDOS DE<br>PENSIONES Y<br>OTROS FONDOS DE<br>CAPITALIZACIÓN |                                        | 0.00         |                                                             |                                   | -                         |
|        |                                                                                  | 0.05.04                    | Contribución<br>Patronal a otros<br>fondos<br>administrados por<br>entes públicos               | 16                                     | 2,231,978.85 | Diferencia obedece a errore<br>digitación del informe de ej | es en la<br>ecución 1 🏑           | • <u>   </u>              |
|        |                                                                                  | 0.05.05                    | Contribución<br>Patronal a fondos<br>administrados por<br>entes privados                        | -16                                    | 2,231,978.85 | Diferencia<br>digitaciór Salvar le ej                       | es en la<br>ecución 1             | •      <br>• • •          |

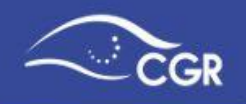

**Paso 6.** Para cada diferencia identificada, debe realizar la verificación y validación de la Clasificación Económica del Gasto.

**Paso 7.** Posteriormente, en caso que se identifiquen diferencias en transferencias, diríjase a la sección de "Transferencias de egresos", seleccione el tipo de documento "Informe (ajuste a la ejecución presupuestaria)", el programa e incorpore las justificaciones a las diferencias detectadas en el botón de "Editar".

|          | CGR- Sis                          | tema de l                                                                                                    | de Información sobre Planes y Presupuestos - SIPP. & 88888888 |                                       |                     |                       |              |             | 88 Desconectar |  |  |  |
|----------|-----------------------------------|----------------------------------------------------------------------------------------------------|---------------------------------------------------------------|---------------------------------------|---------------------|-----------------------|--------------|-------------|----------------|--|--|--|
| <u>ن</u> | Presupuesto                       | ~                                                                                                    | INSTIT                                                        | Γυςιόν                                |                     |                       |              |             |                |  |  |  |
|          | Ingresos                          |                                                                                                    |                                                               | Usuario está                          | digitando el do     | cumento presupues     | stario.      |             |                |  |  |  |
| -ð       | Transferencias                    | de ingresos                                                                                                    | Tip                                                           | o Documento Informe (ajuste a la e    |                     |                       |              |             |                |  |  |  |
|          | Egresos                           |                                                                                                    |                                                               |                                       |                     |                       |              |             |                |  |  |  |
|          | Transferencias                    | de egresos                                                                                                    | Proc                                                          | Programas                             |                     |                       |              |             |                |  |  |  |
| 0        | Base de registi                   | ro                                                                                                    |                                                               | grannas                               |                     |                       |              |             |                |  |  |  |
| Ľ        | Base de regist                    | ro                                                                                                    |                                                               | Programa Apoyo Administrativo         | )                   | ~                     |              |             |                |  |  |  |
| ථ        | Información co                    | omple 🗸                                                                                                    |                                                               |                                       |                     |                       |              |             |                |  |  |  |
| ¢        | Programas                         |                                                                                                    | TRA                                                           | NSFERENCIAS                           | EGRESOS             | 5                     |              |             |                |  |  |  |
| 67<br>   | Enviar docume                     | ento 🗸                                                                                                    |                                                               |                                       |                     |                       |              |             |                |  |  |  |
| U<br>o   | Borrar docume                     | ento presup                                                                                                    | Q~                                                            |                                       | Ir Accio            | nes Y                 |              |             | Crear          |  |  |  |
| 命        | Responsables                      |                                                                                                    | •                                                             | Cuenta                                |                     | ×                     |              |             |                |  |  |  |
| ß        | Presupuesto p                     | ento<br>or Arch 🗸                                                                                                    | Cuenta :                                                      | 6.01.02 - Transferencias corrientes a | Órganos Desconcentr | ados                  |              |             |                |  |  |  |
|          | Dan básico                        | ~                                                                                                    | Editor                                                        | Institución dectino                   | Race legal          | Tipo de transferencia | Monto        | Registro de | Comentario     |  |  |  |
| 0        |                                   |                                                                                                    |                                                               | 3007075681 - TEATRO POPULAR           | Aiuste de           | segun Locok           | Monto        | beneficios  | Comentario     |  |  |  |
| × :      | seg. Beneficio                    | os 🗸                                                                                                    | Ø                                                             | MELICO SALAZAR                        | transferencia       | -                     | 5,000,000.00 | -           | •              |  |  |  |
|          | Reportes                          | ~                                                                                                    |                                                               |                                       |                     |                       | 5.000.000.00 |             |                |  |  |  |
|          | Trans                             | sferencia                                                                                                    | Egr                                                           |                                       |                     |                       |              | ×           |                |  |  |  |
|          | IN                                | ISTIT                                                                                                    | UCIÓ                                                          | N                                     |                     |                       |              |             |                |  |  |  |
|          |                                   | Cuenta                                                                                                    | 6.01.02                                                       | 2 Transferencias corrientes a (       | Órganos Desconcei   | ntrados               | ŧΞ           |             |                |  |  |  |
|          |                                   | * Base lega                                                                                                    | Aiuste                                                        | de transferencia                      |                     |                       |              |             |                |  |  |  |
|          |                                   | j                                                                                                    | ,                                                             |                                       |                     |                       |              |             |                |  |  |  |
|          |                                   | Inst Destino                                                                                                    | 300707                                                        | 75681-TEATRO POPULAR MELIC            | CO SALAZAR          |                       | <b>:</b> =   |             |                |  |  |  |
|          | Monto 5,000,000.00                |                                                                                                    |                                                               |                                       |                     |                       |              |             |                |  |  |  |
|          | C                                 | Comentario o<br>justificación Inconsistencia por omisión de digitación de la<br>transferencia de gasto en el informe de ejecución 1. |                                                               |                                       |                     |                       |              |             |                |  |  |  |
|          | Can                               | olar c                                                                                                    | orimir                                                        | Aplicar Cambios                       |                     |                       |              |             |                |  |  |  |
|          | Cancelar Suprimir Aplicar Cambios |                                                                                                    |                                                               |                                       |                     |                       |              |             |                |  |  |  |

Recuerde que la validación de la clasificación económica de las transferencias, se realiza desde la sección de "Egresos".

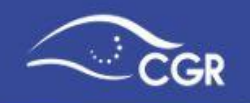

**Paso 8.** Una vez incluidas todas las justificaciones requeridas por el sistema, el digitador debe seleccionar en la opción de Menú, la sección "Adjuntos" y proceder a adjuntar una nota de remisión en la cual el jerarca de la institución, o de la instancia -legal o contractualmente- competente o el encargado de asuntos financieros remite el documento a la Contraloría General.

Cabe destacar que la nota de remisión no debe contener ningúna justificación o detalle del documento ya que estas observaciones se indican directamente en el sistema.

**Paso 9.** Luego de cargar la nota, el digitador debe ir a la sección de "Enviar documento -Enviar al validador", seleccionar año, el tipo de documento "Informe (ajuste a la ejecución presupuestaria)" y dar clic en el botón "Enviar".

| CGR- Sistema de Información sobre Planes y Presupuestos - SIPP.    |                       |                                |             |        |         |          |  |  |
|--------------------------------------------------------------------|-----------------------|--------------------------------|-------------|--------|---------|----------|--|--|
| 슈 Presupuesto ~                                                    | INSTITUCIÓN           |                                |             |        |         |          |  |  |
| ि Ingresos<br>-Э <sub>Transferencias</sub> de ingresos<br>द्वresos | Año 2021              |                                |             |        |         |          |  |  |
| ➡ Transferencias de egresos ➡ Base de registro                     | Año<br>Tipo Documento | Año liquidación 🗸              | ~           |        |         |          |  |  |
| <ul> <li>Adjuntos</li> <li>Base de registro</li> </ul>             | Total ingresos        | 10,015,900.00                  |             |        |         |          |  |  |
| ௴ <sub>Información</sub> comple ∨<br>仰 <sub>Programas</sub>        | Total Egresos         | 5,000,000.00                   |             |        |         |          |  |  |
| <ul> <li>Enviar documento </li> <li>Enviar al validador</li> </ul> | Adjuntos              | e información com              | plementar   | ria    |         |          |  |  |
| デ Enviar a la CGR<br>デ Devolver a digitador                        | Editar                | Adjunto o Info. complementaria | Obligatorio | Aplica | Cargado | Adjuntar |  |  |
| 圖<br>Borrar documento presup<br>名 Responsables                     | - Nota d              | le remisión                    | Si          | Si     | Si      |          |  |  |

**Paso 10.** Una vez que el documento ha sido remitido a validación, el o la funcionaria que cumple dicho rol, deberá revisar la consistencia de dicho documento y posteriormente remitir a la Contraloría, acción que generará un número de ingreso al Órgano Contralor.

**Paso 11.** Remitido el documento "Informe (ajuste a la ejecución presupuestaria)" a la Contraloría, automáticamente se le asignará estado final en el SIPP, lo que le permitirá continuar con el trámite de validación y remisión a la Contraloría de la liquidación presupuestaria.

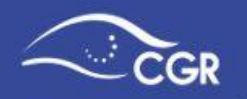

**Consideraciones importantes:** 

- Si las diferencias existentes entre los informes de ejecución y lo indicado en la liquidación presupuestaria corresponden a diferencias iguales o inferiores a un monto de ¢1000 colones considerando el máximo nivel de desglose, el sistema generará automáticamente el documento "Informe (ajuste a la ejecución presupuestaria)" y lo remitirá a la CGR, razón por la cual no será necesaria la justificación ni la elaboración de una nota de remisión por parte de la institución en dicho documento y podrá continuar con el trámite de remisión de la liquidación.
- En caso de no existir diferencias entre los informes de ejecución y lo indicado en la liquidación presupuestaria, no se generará el documento de "Informe (ajuste a la ejecución presupuestaria)" y podrá gestionar de manera ordinaria la remisión del documento de liquidación.

## b. Las diferencias son originadas por compromisos presupuestarios (caso exclusivo de municipalidades):

Las municipalidades que utilicen la figura de compromisos presupuestarios, normalmente reportan como ejecutados los recursos por concepto de compromisos en el documento Informe (Ejecución último periodo del año ant.), por lo que al momento de registrar la liquidación presupuestaria, no deberían tener diferencias por este concepto.

En caso de no haber procedido de esa forma, deberán proceder según el punto a) descrito anteriormente y hacer la justificación haciendo referencia en el campo de comentario que la diferencia corresponde a dichos compromisos presupuestarios.

#### **Consideraciones importantes:**

 A más tardar el 15 de julio del periodo siguiente al que fueron adquiridos los compromisos, la municipalidad deberá reportar a la CGR una nueva liquidación de los compromisos efectivamente adquiridos de conformidad con lo definido en la Norma Técnica Presupuestaria 4.3.18, siempre y cuando exista variación con la remitida en el mes de febrero. En caso de registrarse esta segunda liquidación, el sistema volverá a ejecutar el procedimiento de identificación de diferencias entre los informes de ejecución y la última liquidación digitada, debiendo apegarse a los pasos indicados en el punto a).

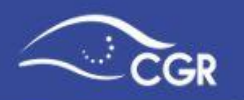

### c. Las diferencias son originadas por errores de digitación en la liquidación presupuestaria:

En este caso, se debe proceder a realizar los ajustes respectivos a los datos incorporados en la liquidación. Dado que el sistema detectó inconsistencias en el registro de la información, genera un documento de "Informe (ajuste a la ejecución presupuestaria)" por lo que debe ingresar a la sección "Borrar documento" para eliminar el documento de ajuste que se creó y posteriormente continuar con la remisión de la liquidación a la CGR.

# III. Elaboración de reporte diferencias informes de ejecución - liquidación presupuestaria.

Con el objetivo de facilitar la labor de identificación de diferencias entre la información remitida de los informes de ejecución presupuestaria con respecto a lo digitado en la liquidación presupuestaria, la Contraloría General dispone de tres nuevos reportes en el módulo de registro del Sistema de Información sobre Planes y Presupuestos (SIPP). Dichos reportes se ubican en la sección de Menú - Reportes- Presupuestos.

**Nota importante:** Los reportes únicamente reflejan aquellos informes de ejecución que ya fueron remitidos a la CGR y cuentan con estado final, a diferencia de la liquidación presupuestaria que considera los montos propuestos.

### Generación reporte -Identificación de diferencias

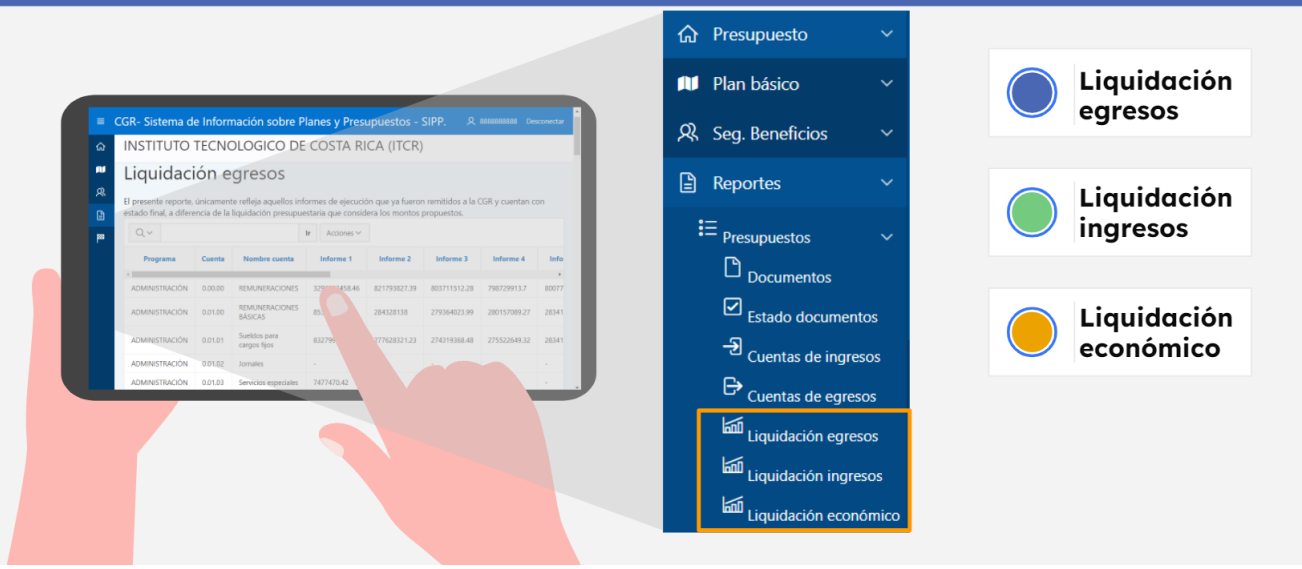

• **Reporte de Liquidación egresos:** Muestra los montos de gastos reportados en los informes de ejecución presupuestaria, así como el total ejecutado y el monto

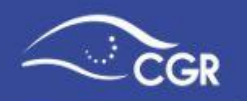

total reportado en el documento de liquidación presupuestaria según el clasificador por objeto del gasto.

- Reporte de Liquidación ingresos: Muestra los montos de ingresos reportados en los informes de ejecución presupuestaria, así como el total ejecutado y el monto total reportado en el documento de liquidación presupuestaria según el clasificador de ingresos.
- Reporte de Liquidación económico: Muestra los montos de gasto reportados en los informes de ejecución presupuestaria, así como el total ejecutado y el monto total reportado en el documento de liquidación presupuestaria según el clasificador económico del gasto.

Con el objetivo de obtener la columna de diferencia entre el total ejecutado y el total de la liquidación, debe proceder de la siguiente manera :

**Paso 1. Seleccione el reporte de interés.** Para efecto del ejemplo se seleccionará el reporte de egresos, sin embargo el procedimiento es el mismo en cada reporte.

**Paso 2. Seleccione las columnas que desea visualizar en el reporte.** En este ejemplo, procederemos a ocultar los datos reportados en cada informe de ejecución y dejaremos únicamente los montos totales para facilitar la visualización; no obstante, el usuario puede dejar estas columnas para comparar sus registros internos con respecto a lo reportado en el SIPP e identificar el informe en el cual se encuentra la diferencia.

En el botón de "Acciones"- "Seleccionar columnas" y debe indicar en la opción de "Mostrar en Informe" las columnas que desea visualizar. En este caso el Programa, Cuenta, Nombre cuenta, Total ejecutado y Total liquidación.

| No Mostrar                                                                                                    | Mostrar en Informe                                                    |  |
|----------------------------------------------------------------------------------------------------|-----------------------------------------------------------------------|--|
| Informe 1<br>Informe 2<br>Informe 3<br>Informe 4<br>Informe 5<br>Informe 6<br>Informe 7<br>Informe 8<br>Informe 9<br>Informe 10 | Programa<br>Cuenta<br>Nombre cuenta<br>Total ejecutado<br>Liquidación |  |

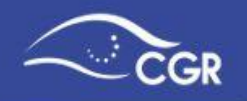

**Paso 3. Creación de columna de diferencia (Liquidación - Total ejecutado).** Para agregar esta columna debe dirigirse al botón de "Acciones - Fomato - Calcular"

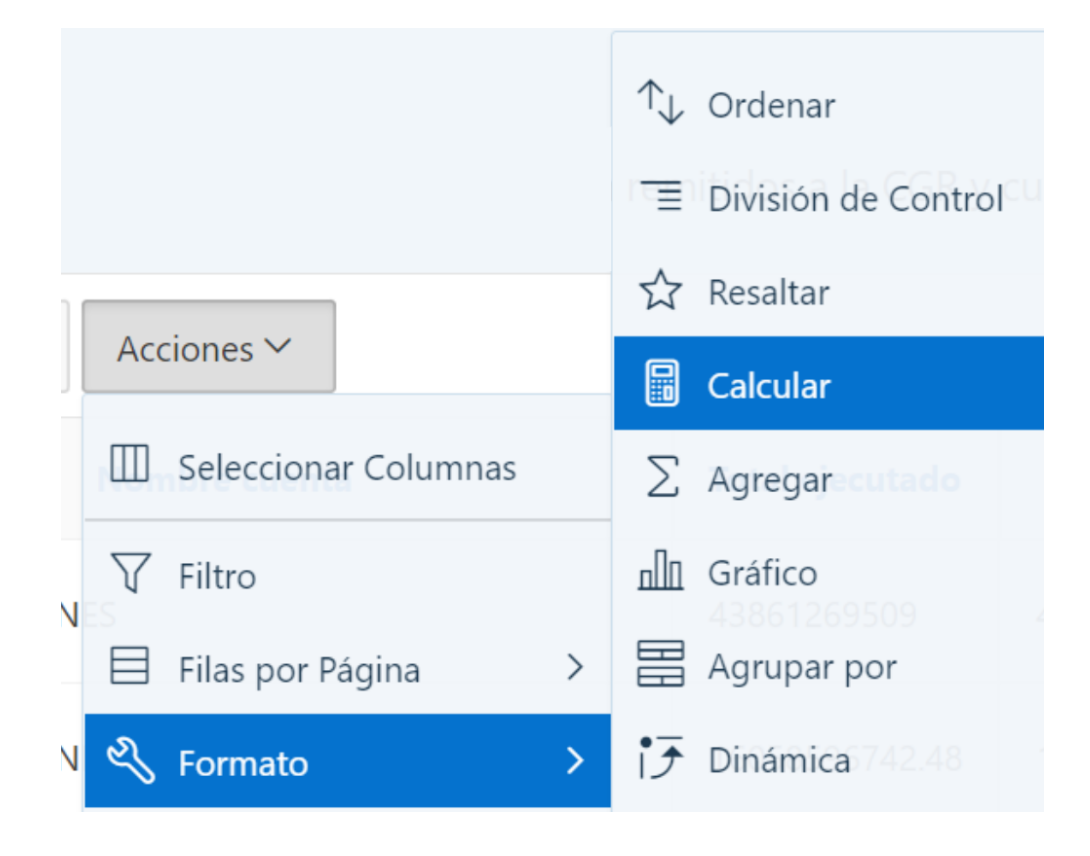

**Paso 4. Aplicar fórmula para la diferencia y aplicar la función NVL**. Para crear esta columna es necesario aplicar la función de NVL « Null Value » misma que permite saber si una columna tiene datos o no y asignarle un valor en caso de que identifique campos nulos.

Al ingresar a la opción de "Calcular" aparecerá una ventana emergente , tal y como se muestra en la siguiente imagen donde deberá indicar:

- Etiqueta de Columna: Nombre que tendrá la columna, en este ejemplo pondremos el nombre de "Diferencia".
- Máscara de Formato: Se indica el formato que tendrá el resultado de cálculo, en este ejemplo pondremos el formato de número con dos decimales.
- Expresión de Cálculo: Se aplica la fórmula según el siguiente desglose

NVL (Columna de "Liquidación", 0) - NVL (Columna de "Total ejecutado", 0)

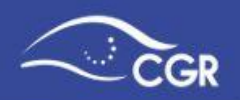

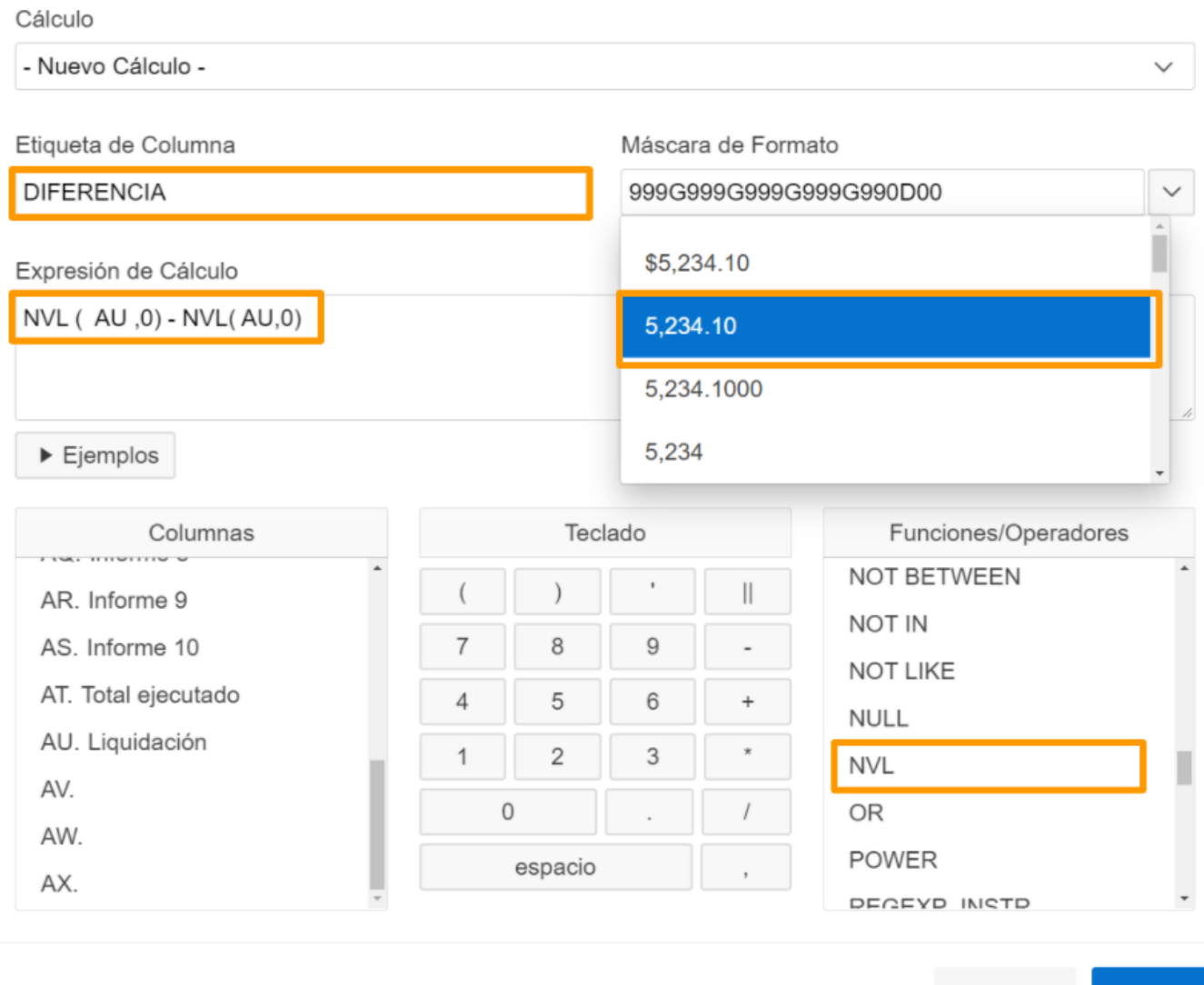

Cancelar Aplicar

Paso 5. Finalmente aplicar filtro para mostrar únicamente las cuentas que presentan diferencias. Para ello, debe seleccionar el botón "Acciones - Filtro" e indicar que en la columna creada, en este caso llamada "DIFERENCIA", seleccione el operador "Diferente" que se muestra de la siguiente forma ! = , y en la expresión se indicará que sea diferente de cero "0".

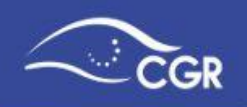

| Filtro               |                    |                | ×       |
|----------------------|--------------------|----------------|---------|
| Ш                    | Columna            | 🗎 Fila         |         |
| Columna **DIFERENCIA | Operador<br>/ != ~ | Expresión<br>0 |         |
|                      |                    | Cancelar       | Aplicar |

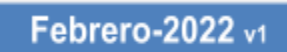